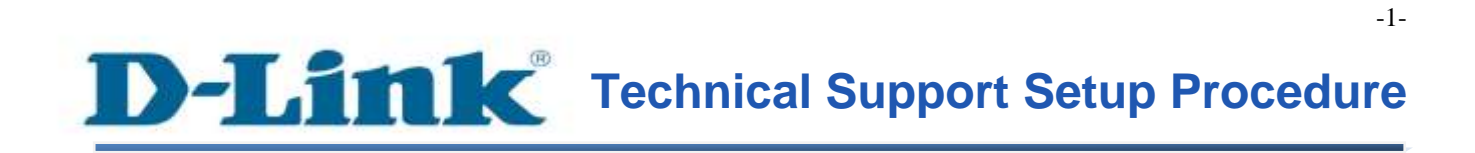

FAQ: How to change Wireless SSID and Password

Release date: 9/07/2015

Model Support: DSL-2877AL

H/W: A1, A2

S/W: 1.00.10TH

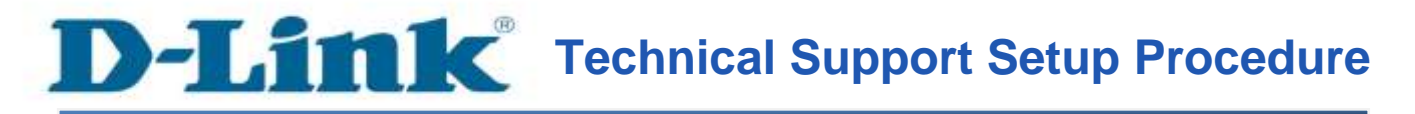

การแก้ไข Wireless SSID และรหัสผ่าน สามารถทำได้อย่างไร

ขั้นตอนที่ 1 : เปิดเวบบราวเซอร์ของคุณ แล้วพิมพ์ <u>http://192.168.1.1</u> ในช่องของ Address Bar

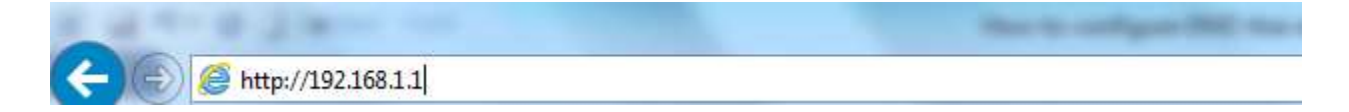

ชื่อผู้ใช้งานที่มาจากโรงงานคือ admin แล้วใส่รหัสผ่านของคุณ ในกรณีรหัสผ่านไม่ได้มีการเปลี่ยนแปลง ให้ใช้ ค่าที่มาจากโรงงานเป็น admin แล้วคลิ๊ก Login

| Product Page : DSL-2877AL                          | Firmware Version : |
|----------------------------------------------------|--------------------|
| D-Link                                             |                    |
|                                                    |                    |
| LOGIN                                              |                    |
| Login in to the router Username : Password : Login |                    |
| BROADBAND                                          |                    |

ขั้นตอนที่ 2 : คลิ๊กบนแท็บของ Setup ที่อยู่ทางด้านบนแล้วคลิ๊ก Wireless Setup จากมนูที่อยู่ทางด้านซ้ายมือ

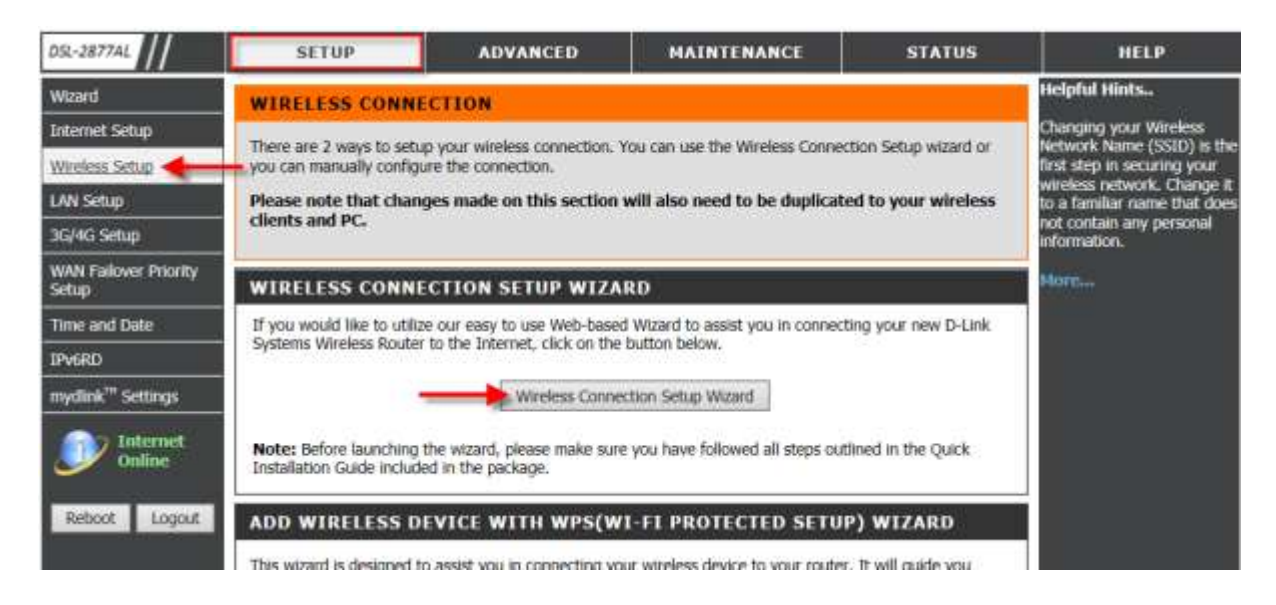

กลี๊กบน Wireless Connection Setup Wizard

# ขั้นตอนที่ 3 : เริ่มต้นการทำงานของ Wizard

- คุณอาจต้องการเปลี่ยนชื่อ SSID จากค่าที่มาจากโรงงานในช่อง 2.4 GHz Band
- คุณอาจต้องการเปลี่ยนชื่อ SSID จากค่าที่มาจากโรงงานในช่อง 5 GHz Band

Note: แนะนำให้ใช้การเข้ารหัสชนิด WPA โชว์ดังภาพด้านล่าง

| WELCOME TO THE D-LINK WIRELESS SECURITY SETUP WIZARD                                                             |
|----------------------------------------------------------------------------------------------------|
| Give your network a name, using up to 32 characters.                                                             |
|                                                                                                    |
| Network Name (SSID) 2.4GHz Band dlink-2877AL-z                                                                   |
| Network Name (SSID) 5GHz Band dlink-2877AL5G-z                                                                   |
| Use WPA encryption instead of WEP (WPA is stronger than WEP and all D-LINK wireless client adapters support WPA) |
|                                                                                                    |
| Prev Next Cancel                                                                                                 |
|                                                                                                    |

คลิ๊ก Next เพื่อไปยังขั้นตอนถัดไป

FAQ : How to change Wireless SSID and Password

| WELCOME TO THE D-LINK WIRELESS SECURITY SETUP WIZARD                                                                                                |
|----------------------------------------------------------------------------------------------------|
| The WPA (Wi-Fi Protected Access) key must meet one of the following guidelines:                                                                     |
| <ul> <li>Between 8 and 63 characters (A longer WPA key is more secure than a short one)</li> <li>Exactly 64 characters using 0-9 and A-F</li> </ul> |
| 2.4G Band Wireless Security Password:                                                                                                    |
| 5G Band Wireless Security Password:                                                                                                    |
| Prev Next Cancel                                                                                                    |

กรุณาใส่ตัวเลข 8 ตัวที่เป็นรหัสผ่านของ 2.4G Band Wireless Security Password กรุณาใส่ตัวเลข 8 ตัวที่เป็นรหัสผ่านของ 5G Band Wireless Security Password คลิ๊ก Next เพื่อไปยังขั้นตอนถัดไป.

| ADD WIRELESS DEVICE WITH WPS (WI-FI PROTECTED SETUP)                                                                                                |
|----------------------------------------------------------------------------------------------------|
| Please enter the following settings in the wireless device that you are adding to your wireless network and keep a note of it for future reference. |
| 2.4GHz Band Wireless Network Name (SSID): dlink-2877AL-z                                                                                            |
| Wireless Security Mode : WPA                                                                                                    |
| Network Key :                                                                                                    |
| 5GHz Band Wireless Network Name (SSID): dlink-2877AL5G-z                                                                                            |
| Wireless Security Mode : WPA                                                                                                    |
| Network Key :                                                                                                    |
| Prev Save Cancel                                                                                                    |

ตรวจสอบความถูกต้องของ SSID ทั้งความถี่ 2.4/5 GH , โหมคของความปลอคภัย , รหัสผ่านว่า ถูกต้องหรือไม่ กค Save เพื่อไปยังขั้นตอนถัดไป

| ADD WIRELESS DEVICE WITH WPS (WI-FI PROTECTED SETUP)                                                                                                |
|----------------------------------------------------------------------------------------------------|
| Please enter the following settings in the wireless device that you are adding to your wireless network and keep a note of it for future reference. |
| Network Name (SSID): dlink-2877AL-z                                                                                                    |
| Wireless Security Mode : WPA/WPA2 TKIP/AES                                                                                                    |
| Network Key :                                                                                                    |
| Network Name (SSID): dlink-2877AL5G-z                                                                                                    |
| Wireless Security Mode : WPA/WPA2 TKIP/AES                                                                                                    |
| Network Key :                                                                                                    |
| ОК                                                                                                    |

กรุณาบันทึกค่าของ SSID ทั้งความถี่ 2.4/5 GH , โหมดของความปลอดภัย , รหัสผ่าน สำหรับการต่อเชื่อมกับ อุปกรณ์ Client คลิ๊ก OK เพื่อเสร็จสิ้นการตั้งค่าผ่าน Wizard

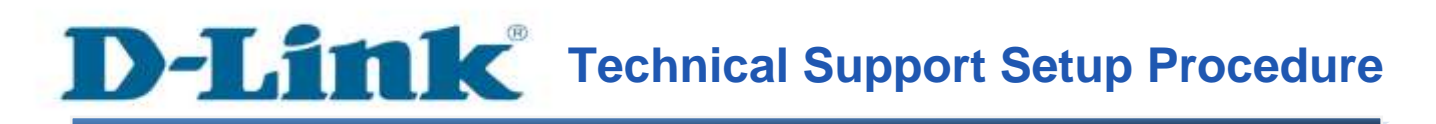

## How do I change the Wireless SSID and Wireless Password on my router?

Step 1: Open your Internet browser and enter http://192.168.1.1 into the address bar.

| and the second second                                              |                      |                 |                 |                    |
|--------------------------------------------------------------------|----------------------|-----------------|-----------------|--------------------|
| (=) (=) (=) (+) (+) (+) (+) (+) (+) (+) (+) (+) (+                 |                      |                 |                 |                    |
| nter your login information. If you<br>Username field is Admin and | ı have not cha       | nged the defaul | t settings, the |                    |
| Password field should Admin                                        | . Click <b>Login</b> |                 |                 |                    |
| roduct Page : DSL-2677AL                                           |                      |                 |                 | Firmware Version : |
|                                                                    |                      |                 |                 |                    |
| D-Link                                                             |                      |                 |                 |                    |
|                                                                    |                      |                 |                 |                    |
| LOGIN                                                              |                      |                 |                 |                    |
| Login in to the router                                             |                      |                 |                 |                    |
| 1                                                                  | Username :           |                 |                 |                    |
|                                                                    | Password :           |                 |                 |                    |
|                                                                    |                      | Login           |                 |                    |
| BROODBODD                                                          |                      |                 |                 |                    |
|                                                                    |                      |                 |                 |                    |

Step 2: Click on the Setup tab on the top of the page and then click on Wireless Setup from the menu on the lefthand side.

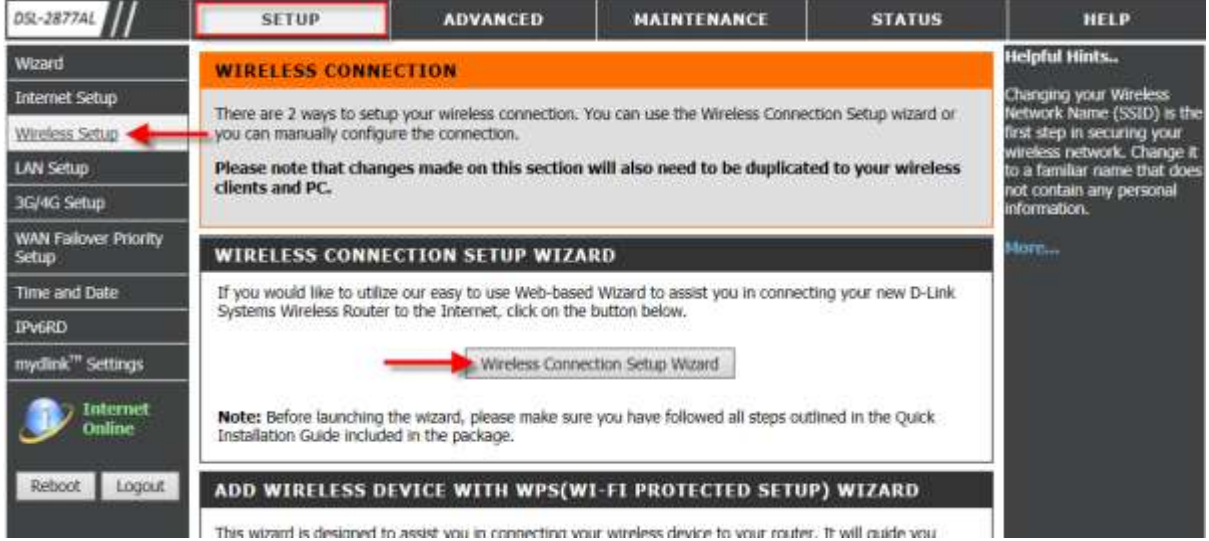

Click on Wireless Connection Setup Wizard.

Step 3: Upon launching the Wizard,

- You may wish to change the default **SSID** to a desired SSID in the **2.4GHz Band** field.
- You may wish to change the default SSID to a desired SSID in the 5GHz Band field.

Note: It is recommended to use WPA Encryption as shown.

| WELCOME TO THE D-LINK WIRELESS SECURITY SETUP WIZARD                                                               |
|----------------------------------------------------------------------------------------------------|
| Give your network a name, using up to 32 characters.                                                               |
| Network Name (SSID) 2.4GHz Banddlink-2877AL-zNetwork Name (SSID) 5GHz Banddlink-2877AL5G-z                         |
| ✓ Use WPA encryption instead of WEP (WPA is stronger than WEP and all D-LINK wireless client adapters support WPA) |
| Prev Next Cancel                                                                                                   |

Click Next to continue.

| WELCOME TO THE D-LINK WIRELESS SECURITY SETUP WIZARD                                                                                                |
|----------------------------------------------------------------------------------------------------|
| The WPA (Wi-Fi Protected Access) key must meet one of the following guidelines:                                                                     |
| <ul> <li>Between 8 and 63 characters (A longer WPA key is more secure than a short one)</li> <li>Exactly 64 characters using 0-9 and A-F</li> </ul> |
| 2.4G Band Wireless Security Password:                                                                                                    |
| 5G Band Wireless Security Password:                                                                                                    |
| Prev Next Cancel                                                                                                    |

Please key in an **8-Digit** characters password in the **2.4G Band Wireless Security Password** field. Please key in an **8-Digit** characters password in the **5G Band Wireless Security Password** field. Click **Next** to continue.

| ADD WIRELESS DEVICE WITH WPS (WI-FI PROTECTED SETUP)                                                                                                |
|----------------------------------------------------------------------------------------------------|
| Please enter the following settings in the wireless device that you are adding to your wireless network and keep a note of it for future reference. |
| 2.4GHz Band Wireless Network Name (SSID): dlink-2877AL-z                                                                                            |
| Wireless Security Mode : WPA                                                                                                    |
| Network Key :                                                                                                    |
| 5GHz Band Wireless Network Name (SSID): dlink-2877AL5G-z                                                                                            |
| Wireless Security Mode : WPA                                                                                                    |
| Network Key :                                                                                                    |
| Prev Save Cancel                                                                                                    |

Ensure that the 2.4/5GHz **SSIDs**, **Wireless Security Mode** and **Network Keys** have been correctly entered. Click **Save** to continue.

| ADD WIRELESS DEVICE WITH WPS (WI-FI PROTECTED SETUP)                                                                                                |
|----------------------------------------------------------------------------------------------------|
| Please enter the following settings in the wireless device that you are adding to your wireless network and keep a note of it for future reference. |
| Network Name (SSID): dlink-2877AL-z                                                                                                    |
| Wireless Security Mode : WPA/WPA2 TKIP/AES                                                                                                    |
| Network Key :                                                                                                    |
| Network Name (SSID): dlink-2877AL5G-z                                                                                                    |
| Wireless Security Mode : WPA/WPA2 TKIP/AES                                                                                                    |
| Network Key :                                                                                                    |
| ок                                                                                                    |

Please note down the 2.4/5GHz **SSIDs**, **Wireless Security Mode** and **Network Keys** to connect other Wireless Client Devices.

Click **OK** to complete the Wizard Setup.

.

# ฝ่ายสนับสนุนทางด้านเทคนิค

Call Center หมายเลขโทรศัพท์ 02-6617997 ภาษาไทย : จันทร์ ถึง ศุกร์ เวลา 9.00 น. – 18.00 น. Thai : Mon – Fri : Time 9.00 – 18.00. ภาษาอังกฤษ : เสาร์ , อาทิตย์ , วันหยุดนขัตฤกษ์ และ วันธรรมดา หลัง 18.00 น. English : Sat – Sun , Public Holiday and after 18.00 weekday. Website : <u>www.dlink.co.th</u> email: <u>support@dlink.com.sg</u> Facebook : <u>http://www.facebook.com/DLinkThailandFans</u> -10-

# **Nationwide D-Link Service Centres :**

#### Cham Issara Tower II

3rd Floor, Charn Issara Tower II 2922/138 New Perchburi Road Khwang Bangkapi, Khet Huay-Kwang, Bangkok 10328, Thailand

Tel:+66 (0) 2308-2040 Fax +66 (0) 2308-2024 Call Center : +66 (0) 2716-6669 Operating hours: Mondays till Friday 9am to 6pm

## Surat Thani Branch

412/8 Talat Mai Road Tumbon Talat, Amphoe Mueang Surat Thani Changwat Surat Thani 84000, Thailand

Tel : +66 (0) 7721-7907-10 Fax : +66 (0) 7721-7910 Operating hours: Mondays till Friday 9am to 6pm

#### Chang Mai Branch

2/1 Moo 3, Chiang MailLampang Road Tumbon Chang Pueak, Amphoe Mueang Chiang Mai Tumbon Nai Mueang, Changwat Chiang Mai 50300, Thailand

Tel : +66 (0) 5340-9452-6 Fax 1 466 (0) 5340-9466 Operating hours: Mondays till Friday 9am to 6pm

#### Panto Plaza Branch

4th FL Pantip Plaza 604/3 Petchburi Road Room 439-440 Kwang Thanon Petchburl, Khet Ratchathewi Bangkok 10400, Thailand Tel : +66 (0) 2656 6037 Tel: +66 (0) 2656 6054 Fax : +66 (0) 2656 6042 Operating hours: Mondays till Sunday 10am to 7pm

#### Phuket Branch

156/3 Phang Nga Road Tumbon Taratyai, Amphoe Mueang Phuket Changwat Phuket 83000, Thailand

Tel : +66 (0) 7623-2906-9 Fax : +66 (0) 7623-2909 Operating hours: Mondays till Friday 9am to 6pm

#### Phitsanulok Branch

117/7 Pracingdam Road Amphoe Muearig Phitsanulok Changwat Phitsanulok 65000, Thailand

Tel : +66 (0) 5521-2323-5 Fax: +66 (0) 5521-2326 Operating hours: Mondays till Friday 9am to 6pm

#### Rayong Branch

217/24 Sukhumvit Road Tumbon Noen Phra, Amphoe Mueang Rayong Changwat Rayong 21000, Thailand

Tel:+66 (0) 3880-0631-3 Fax : +66 (0) 3980-0634 Operating hours: Mondays till Sunday 9am to 6pm

### Hat Yal Branch

48/106 Phadungpakdee Road Tumbon Hatyai, Amphoe Hatyai Changwat Songkhla 90110, Thailand

Tel:+66 (0) 7435-4559-61 Fax: +66 (0) 7435-4561 Operating hours: Mondays till Friday 9am to 6pm